# **APROBACIÓN DE TEMA DE TESIS**

### Antes de ingresar tu solicitud, debes tener en cuenta lo siguiente:

• Debes cursar el último ciclo de la carrera o contar con el Grado de Bachiller.

## **REGISTRO DEL TRÁMITE:**

Descarga la Solicitud de aprobación de tema de tesis aquí o ingresa a upc.edu.pe > Alumnos > Otros servicios > Contacto para alumnos UPC > Grados y títulos > Solicitud de aprobación de tema de tesis.

| CONTACTO PARA ALUMNOS UPC            | Grados y Títulos                                                                                                    |
|--------------------------------------|----------------------------------------------------------------------------------------------------|
| GRADOS Y TÍTULOS                     | La Oficina de Grados y Títulos se encarga de orientar a nuestros egresados sobre los procesos y documentos referidos a la emisión de grados académicos o títulos profesionales. Las funciones de la Oficina de Grados y Títulos |
| CALENDARID                           | se realizan de acuerdo con lo dispuesto en la Ley Universitaria, Ley N.º 30220 y el Reglamento del Registro                                                                                                    |
| AULAS Y LABORATORIOS                 | Nacional de Grados y Titulos emitido por la Sunedu.                                                                                                    |
| HORARI <b>os</b> de <b>At</b> ención | Formato «Solicitud de Aprobación de Tema de Tesis o Trabajo de Suficiencia Profesional»                                                                                                    |
| FACTURACIÓN                          | Formato « Solicitud de Aprobación de Tema de Tesis o Trabajo de Suficiencia Profesional» (Ciencias de la Salud)                                                                                                    |
|                                      | • Formato «Solicitud de Ampliación de tema de Tesis o Trabajo de Suficiencia Profesional»                                                                                                    |

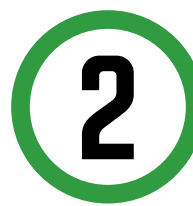

Ingresa a Intranet con tu usuario y contraseña. Selecciona la opción Gestión de Trámites > Solicitud de servicios.

| Si deseas que Aplicaciones sea tu opción por defecto da clic aquí.                                                                                                    |                                                                                                    |  |  |
|----------------------------------------------------------------------------------------------------|----------------------------------------------------------------------------------------------------|--|--|
| Aplicaciones                                                                                                    |                                                                                                    |  |  |
| Actualización de<br>Datos                                                                                                    | Ficha de Datos del Alumno                                                                                                    |  |  |
| Facturación                                                                                                    | Facturación                                                                                                    |  |  |
| Gestión de Trámites<br><u>Canales de Contacto UPC -</u><br><u>Calendarios / Reglamento</u><br>Emisión de Certificados y<br><u>Constancias</u><br><u>Consulta de Trámites Alumn</u><br><u>Corrección de Evaluación</u><br><u>Documento de Identidad</u> | Deciones que orientan en consulta de<br>calendarios, procesos y trámites académicos<br>• <u>Recuperación de Evaluaciones</u><br>• <u>Solicitud de Servicios</u><br>• <u>Traslado Interno de Carrera</u><br>• <u>Cambio de modalidad de pago</u><br>• <u>Plan Curricular</u><br>• <u>Subsanación de Evaluaciones no</u> |  |  |

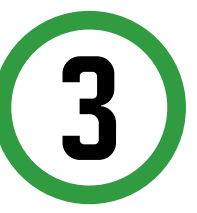

Despliega las opciones y selecciona **Aprobación de** tema de tesis o trabajo de suficiencia profesional. Adjunta la solicitud de aprobación de tema de tesis y el resumen de tu tesis. Da clic en **Enviar**.

|                                                                                            | Fecha de solicitud: 02/09/2019 (dolmente                                                                                                    |    |
|--------------------------------------------------------------------------------------------|----------------------------------------------------------------------------------------------------|----|
| atos personales                                                                            |                                                                                                    |    |
| Código del alumno:                                                                         |                                                                                                    |    |
| Apellidos y nombres:                                                                       |                                                                                                    |    |
| eléfono(s):                                                                                | 9675737                                                                                                    |    |
| eleccione el servicio                                                                      | de la solicitud                                                                                                    |    |
| Servicio:                                                                                  | Solicitud de Aprobación de Tema de Tesis o Trabajo de Suficiencia Profesional                                                                                                    | ~  |
| ste tramie no tiene costo y<br>Sustentación de Tesis o Tral<br>Descargar el Formato de Sol | esta dingido a los alumnos o egresados que optan por la modalidad de<br>lajo de Suficiancia Profesional para oblener el Título Profesional<br>licitud de Aprobación en el siguiente línk: | \$ |
| igrese el sustento de                                                                      | su sononuu.                                                                                                    | -  |
|                                                                                            |                                                                                                    | 1  |
|                                                                                            |                                                                                                    | ~  |
|                                                                                            |                                                                                                    |    |
|                                                                                            |                                                                                                    |    |

Si los documentos a adjuntar exceden el peso máximo (200 kb), puedes crear un link de descarga y colocarlo en el sustento.

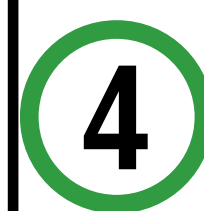

Finalmente, aparecerá la confirmación de envío.

#### Solicitud de servicios

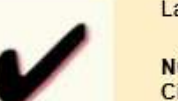

La solicitud fue enviada con éxito.

Número de solicitud: 28384650 ciclo académico: 201902 echa de la solicitud: 02/09/2019

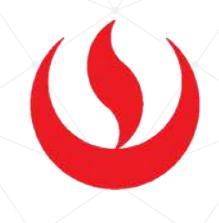

## IMPORTANTE

- Recibirás la respuesta a la solicitud en un máximo de 30 días hábiles a través de tu correo UPC.
- Si perteneces a la **Facultad de Ciencias de la Salud**, debes descargar el formato de tu facultad y adjuntar la Carta del Comité de Ética.
- Si perteneces a la Facultad de Arquitectura, adjunta el Formato de solicitud de aprobación.
- En caso quieras **cambiar el título de tu tesis**, debes enviar una solicitud al correo gradosytitulos@upc.pe con el asunto "Cambio de Título" precisando el nuevo título, tu firma y la del asesor o director de carrera.
- En caso un integrante del grupo de la tesis se retire, el mismo deberá enviar una carta al correo: gradosytitulos@upc.pe, explicando los motivos del retiro y declarar que cede voluntaria e irrevocablemente lo desarrollado a su compañero. La carta también debe tener la firma de los integrantes del grupo y del asesor o director de carrera.